## 教務系統操作手冊

# 【上傳學位照片及學位證書英文姓名】

教務系統網址:newacademic.tmu.edu.tw

【TMU 首頁→學生→教務系統】

一、登入教務系統首頁

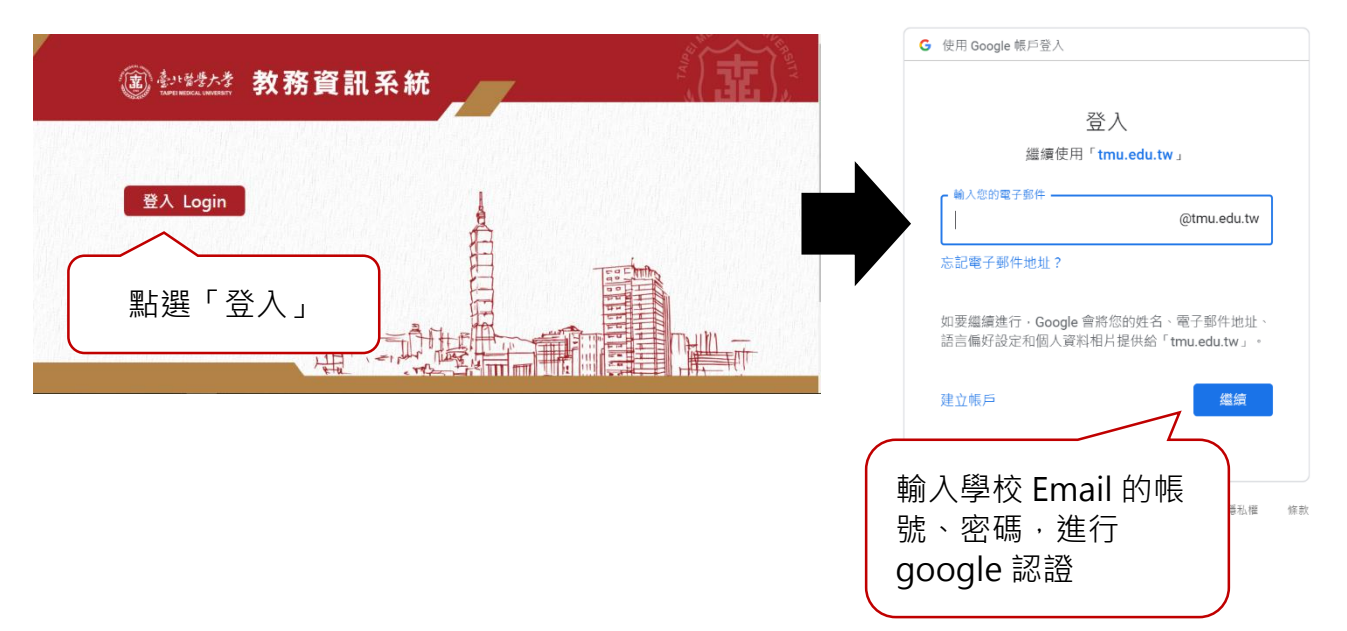

## 二、上傳學位照片電子檔

(一)路 徑:點選「學籍」→「學生相片資料作業」→「學生上傳照片」(圖示①)。

(二)適用對象:1091 學期學士班應屆畢業生、1091 學期申請學位考試研究生

#### (三)上傳照片:

1.「學位照」→點選「上傳照片」(圖示②)。

2. 選擇檔案→點選「附加」(圖示③)→點選「關閉」(圖示④)。

3. 確認照片無誤→點選「存檔」(圖示⑤)。

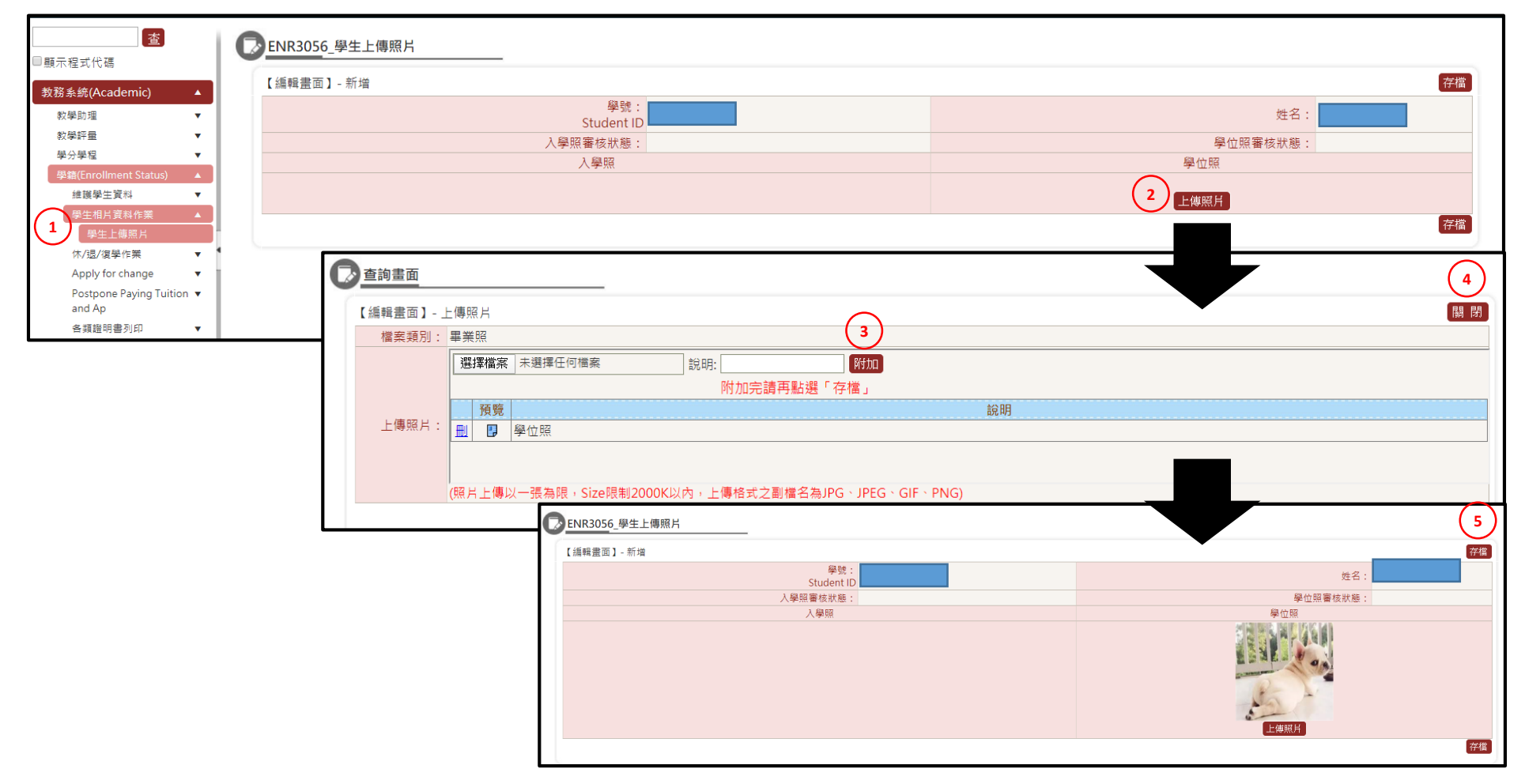

### 三、填寫學位證書英文姓名

(一)路 徑:點選「學籍」→「維護學生資料」→「學位證書英文姓名」(圖示①)。

(二)適用對象:1091 學期學士班應屆畢業生、1091 學期申請學位考試研究生

#### (三)填寫學位證書英文姓名:

- 1. 持中華民國護照者,請點選第一項,依格式填寫(圖示②)。
- 2. 非持中華民國護照者,請點選第二項,依持有的護照格式填寫(圖示③)。
- 3. 完成後·點選「存檔」(圖示④)。

| ■顯示程式代碼                                              |   | ENR3046_填寫英文姓名                                                                                                    | 4                    |
|------------------------------------------------------|---|----------------------------------------------------------------------------------------------------|----------------------|
| 教務系統(Academic)                                       |   | 【編輯畫面】- 新增                                                                                                    | 清除」存檔                |
| 教學助理                                                 | • | 學號:                                                                                                    | 姓名:                  |
| 教學評量<br>學分學程                                         |   |                                                                                                    | (名) (持「中華民國護照」者適用) 2 |
| 學籍(Enrollment Status)                                |   | ■ ■ ■ ■ ■ ■ ■ ■ ■ ■ ■ ■ ■ ■ ■ ■ ■ ■ ■                                                                                        | 実施設明・                |
| 維護學生資料 新生基本資料確認                                      |   |                                                                                                    | ■ [0,009] · 清除】存檔    |
| 基本資料變更<br>由語學碧數環態<br>查詞學碧數環態<br>學位證書英文姓名<br>學生相片資料作業 | Ţ | <mark>※登錄英文姓名原則:</mark><br>以護照譯名為準,未申請護照者,依通用譯音書寫。<br>請至「外交部領事事務局」→【護照】→【外文姓名中譯英系統】查詢。<br>網址: <u>http://www.boca.gov.tw/</u> |                      |